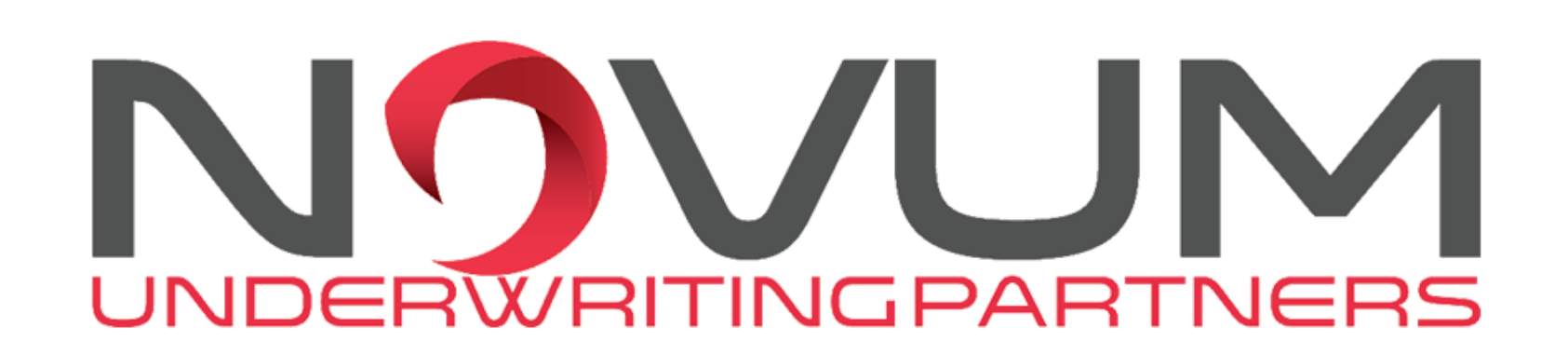

# How to access your Direct Bill **Commission Statements**

Accessing your agency commission statements is easier than ever with Novum. Below is a simple guide that you can use to navigate to your statements all online.

## **Step 1: Login to Novum Online**

Simply go to **www.novumuw.com** and log in to access Novum Online.

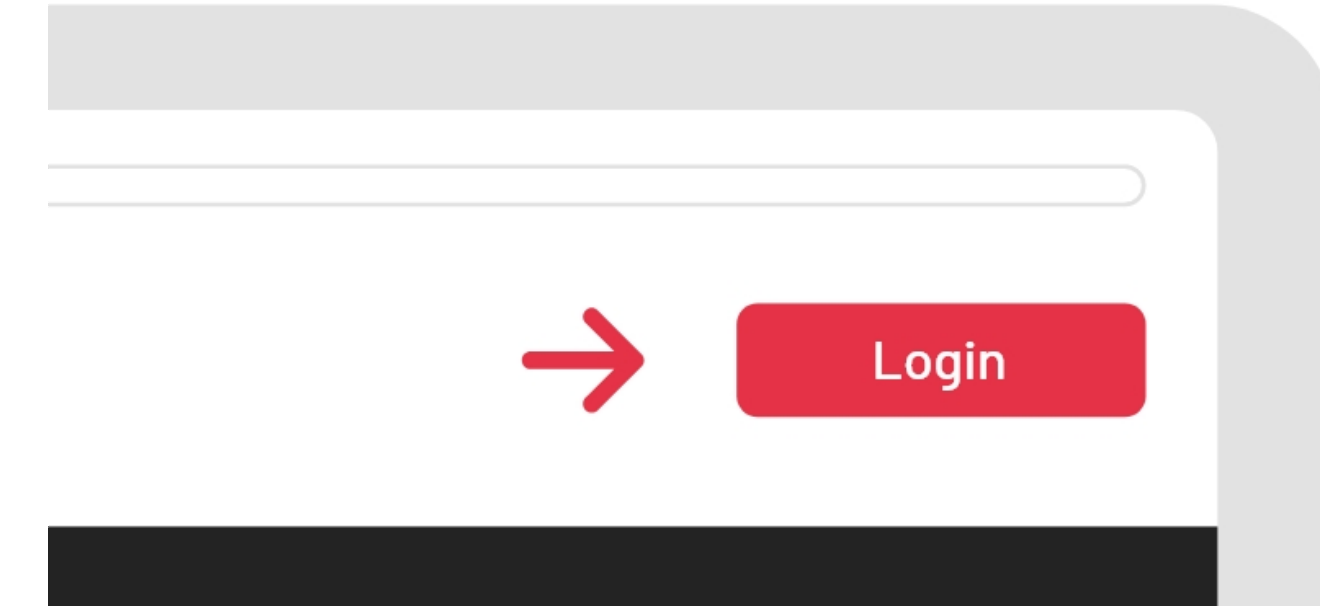

#### NOVUM

#### 

# **Step 2: Navigating to Documents**

On the left side of the screen there is a navigation bar, which you will see "**My Agency**". Hovering over this icon will display more options.

Click on the "Documents" icon.

### **Step 3: Access Your Statement**

In your agency profile, you should already be in the "**Documents**" tab.

From here, you can click "**Commission Report**" to view Direct Bill Commission Statements.

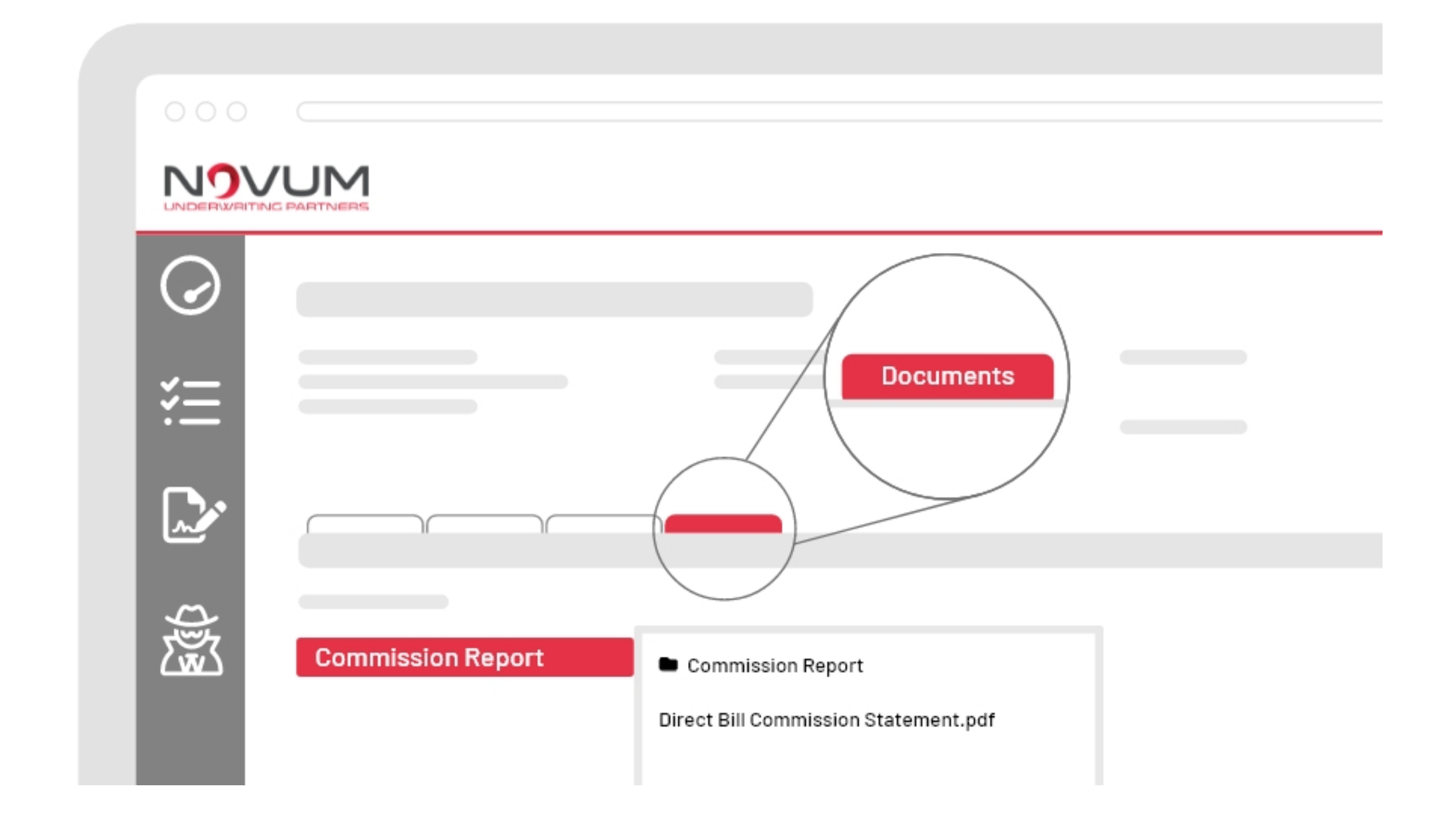

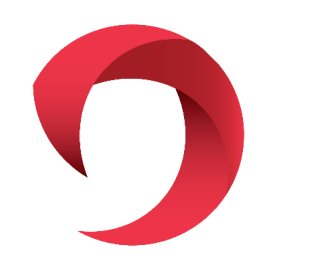